## HOW TO REGISTER FOR eTEACH COURSES

If you wish to enroll in only <u>ONE</u> book study for the entire semester, skip to **"BANNER REGISTRATION STEPS"** below.

If you want to register for more than one book study read the following:

Because all book studies have the same course number - *CURR 5081*, the system will only allow you to register for **ONE** without a course override. Therefore, you must first email the eTEACH office at, <u>soegraduate@ulm.edu</u> to receive a course override. If you fail to do this, you will receive a "**DUPLICATE COURSE ERROR**" when trying to register.

Email : <u>soegraduate@ulm.edu</u> the following information:

Your full name CWID Term you are registering for (Fall 2023, etc.) Book Study Title and Book Study CRN number. This information can be found under eTEACH course offerings at https://www.ulm.edu/education/eteach/course\_offerings.html

- Telephone number where you can be reached
- You will receive a reply email once the override has been placed and you can proceed to register. Please all up to 24 hours for the reply email.

## **BANNER REGISTRATION STEPS**

http://banner.ulm.edu/

- 1. Once you have successfully logged into Banner, click on **STUDENT**.
- 2. Once you have chosen **STUDENT**, click on **REGISTRATION**.
- 3. After you have clicked on **REGISTRATION**, click on **ADD** or **DROP CLASSES**.
- After you have clicked on ADD or DROP CLASSES you will come to a page that says REGISTRATION TERM. Please select the term in which you are wanting to register Fall 2023, etc.) and then click SUBMIT.
- 5. After you have clicked **SUBMIT** you will come to a page that says **ADD** or **DROP CLASSES**.
- 6. At the bottom of the page there are ten boxes, labeled CRNs.
- 7. Enter the CRN Number(s) for the courses you wish to take. (This can be found under eTEACH course offerings) at <a href="https://www.ulm.edu/education/eteach/course\_offerings.html">https://www.ulm.edu/education/eteach/course\_offerings.html</a>
- 8. Once you have entered the CRN numbers, click **SUBMIT CHANGES**.
- 9. You are now **REGISTERED**!!
- 10. You can verify your selections by clicking **STUDENT REGISTRATION STUDENT DETAIL SCHEDULE** - **SELECT THE TERM** - **SUBMIT**
- 11. All your courses should now be visible.

If you have any questions or concerns please email us at, <u>soegraduate@ulm.edu</u> for more information.